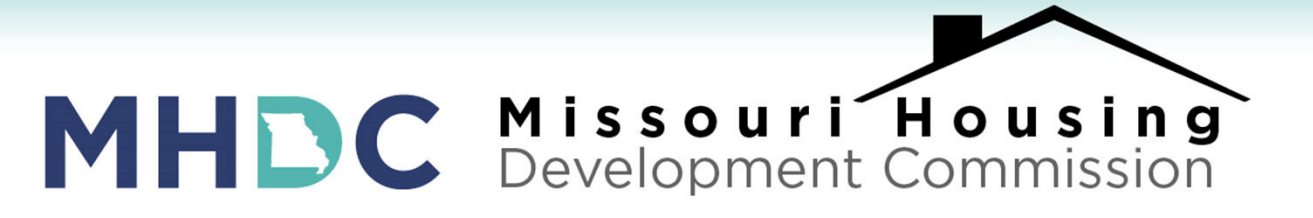

#### LENDER TRAINING: Submitting the Loan Package EDOCS Step-by-Step

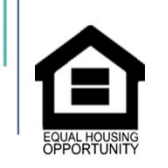

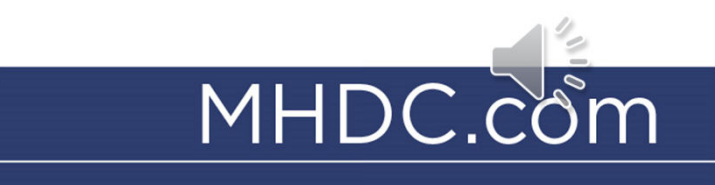

#### EDOCS STEP BY STEP PROCESS UPLOADING TO LENDER ONLINE

**STEP ONE: Click on Loan Status tab** 

|                                                                                                    |                                                                      | ·                       |
|----------------------------------------------------------------------------------------------------|----------------------------------------------------------------------|-------------------------|
| Eender Onli<br>For All Your Clients' N                                                                                                    | Missouri Housing Development Commission<br>ine                       |                         |
| NEW RESERVATION                                                                                                    | AVAILABLE FUNDS PRE-QUALIFICATIONS LOAN STATUS REPORTS USER ACCOUNTS |                         |
| Lender: AOD TEST                                                                                                    |                                                                      |                         |
| ome 📣                                                                                                    | Search by: Lender Name V Query Value:                                |                         |
|                                                                                                    | Participating Lenders/Branches Show All                              |                         |
| er Online                                                                                                    | Lender: Academy Mortgage Corp. Branch: Home Branch: Lee's Summit     |                         |
| Lenders & Branches                                                                                                    | ∂ Lender: Amerant Mortgage                                           |                         |
| ticipating lenders and                                                                                                    | Branch: Brentwood                                                    |                         |
| nches in the system.                                                                                                    | Branch: St. Louis                                                    |                         |
| ect a lender/branch and then<br>k on the "Continue" button.<br>s action will replace the<br>rent lender/branch with the<br>w lender/branch selected. | Eender: American Pacific Mortgage Corp.                              | Missouri<br>Development |
|                                                                                                    |                                                                      |                         |

# **STEP TWO:** Choose your reservation and click on the "eDocs" icon.

| <u>îii</u> Lendo    | er: AOD TE | EST           |         |              |            |                                                 | ·                                             |     |               |       |                               |                        |
|---------------------|------------|---------------|---------|--------------|------------|-------------------------------------------------|-----------------------------------------------|-----|---------------|-------|-------------------------------|------------------------|
| 🗊 Qui               | ick Sear   | ch            |         |              |            | Advanced S                                      | Search                                        |     |               |       |                               |                        |
| Reserva<br>12 chara | ation No.  | Go            |         |              |            | Reserved by Lender Loan Borrower Na Co-Borrower | Lender:<br>No:<br>me/SSN: borrov<br>Name/SSN: | /er | ✓<br>         | N: Go |                               |                        |
| Loans               | s 🗹 sk     | now Active L  | oans    | Show Archiv  | ved Loans  |                                                 |                                               |     |               |       |                               |                        |
| Reset               | Search     | tions         | orrower | Reservation  | Lender Loa | <u>ın No.</u>                                   |                                               |     | Borrower Name |       |                               | Co-Borrower Name       |
| i⊒<br>View          | Reprint PD | F Docs eDocs  | Delete  | 179237019797 |            | BORR0<br>****-5                                 | WER, JACKSON                                  |     |               |       | BORROWER, JANE<br>***-**-5432 |                        |
| i<br>↓<br>View      | Beprint PD | F Docs eDocs  | Delete  | 183183020262 |            | BORR0<br>***-**-0                               | WER, ABBY A                                   |     |               |       |                               |                        |
| i<br>View           | Reprint PD | F Docs e Docs | Delete  | 185237019424 |            | BORR0<br>***-**-9                               | WER, SALLY<br>378                             |     |               |       |                               |                        |
|                     |            |               |         |              |            |                                                 |                                               |     |               |       |                               | Missouri               |
|                     |            |               |         |              |            |                                                 |                                               |     |               |       |                               | Misscuri<br>Developmen |

#### **STEP THREE:** Upload your pre-scanned file by clicking on "Add New"

Make sure you are on "submission package"

|                   |                               |                           |             | PEROPTO |               |                |
|-------------------|-------------------------------|---------------------------|-------------|---------|---------------|----------------|
| NEW RESER         | AVAILABLE FUNDS               | PRE-QUALIFICATIONS        | LUAN STATUS | REPORTS | USER ACCOUNTS | ADMINISTRATION |
| e-MortgageDocs    | Comments Comments Printable   | e Close                   |             |         |               |                |
| PACKAGES FOR LOAD | N NO. 185237019424 - BORRO    | WER, SALLY                |             |         |               |                |
| MHDC Submission   | Package First Place/Next Step | D Loans and MCC Initial P | Package     |         |               | Add New Submit |
| Uploaded Docum    | ents (0)                      |                           |             |         |               |                |
| i No e-Mortgag    | e documents have been uploade | d for this package.       |             |         |               |                |

- Name your document and note any special comments
- Click Glick Here when you are ready to upload your file

| NEW RESERVATION                                               | AVAILABLE FUNDS PRE-QUALIFICATIONS LOAN STATUS REPORTS USER ACCOUNTS ADMINISTRATION     |
|---------------------------------------------------------------|-----------------------------------------------------------------------------------------|
| Lender: AOD TEST                                              |                                                                                         |
| Loan Status S                                                 | emortgage Document For Loan No. Save Cancel                                             |
| * denotes a required field.                                   | *Package: MHDC Submission Package First Place/Next Step Loans and MCC Initial Package 🗸 |
| To add/modify an eMortgage<br>document fill out the required  | Please Click Here to pload a document.                                                  |
| "Save" button. If you don't wish                              |                                                                                         |
| "Cancel" button.                                              | *Select a document name from the predefined list                                        |
| Notes:<br>Please make sure that the                           | Select type of package submitted                                                        |
| document that you upload is a valid document. Ex: .pdf, .doc, | *Enter a customized document name.                                                      |
| .xls, .gif, .jpeg, .png, .txt, etc                            | Enter additional comments about the package                                             |
| fields are case sensitive.                                    | Enter additional comments about this document                                           |
|                                                               |                                                                                         |
|                                                               |                                                                                         |
|                                                               | Missouri                                                                                |
|                                                               | Developmentes                                                                           |
|                                                               |                                                                                         |

- Locate the pre-scanned package in your folders.
- Click when you are ready to upload your file.

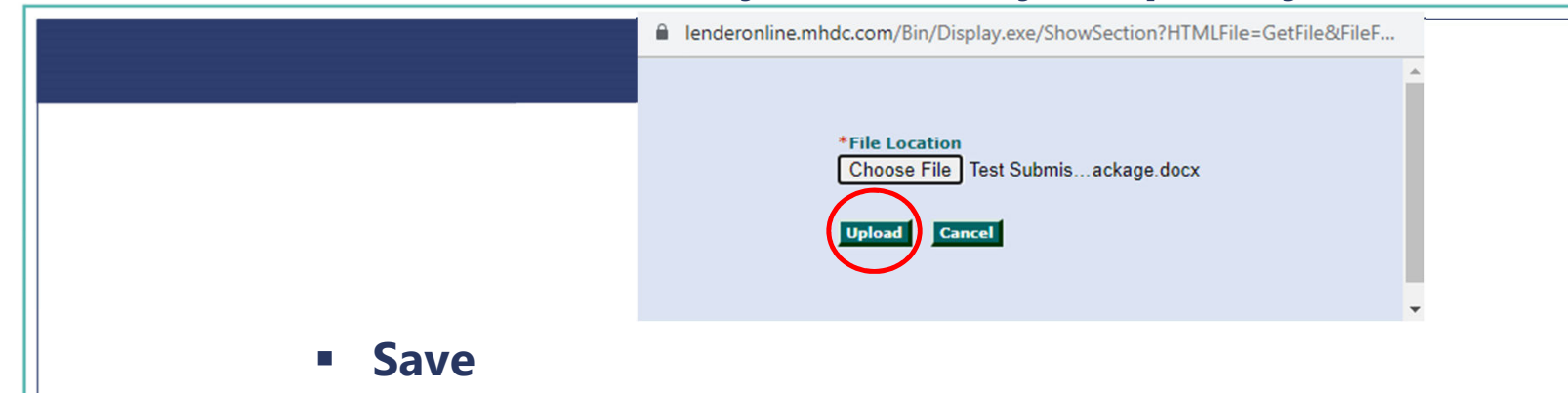

- It will indicate if the file was successfully uploaded.
  - lenderonline.mhdc.com/Bin/Display.exe/ShowSection

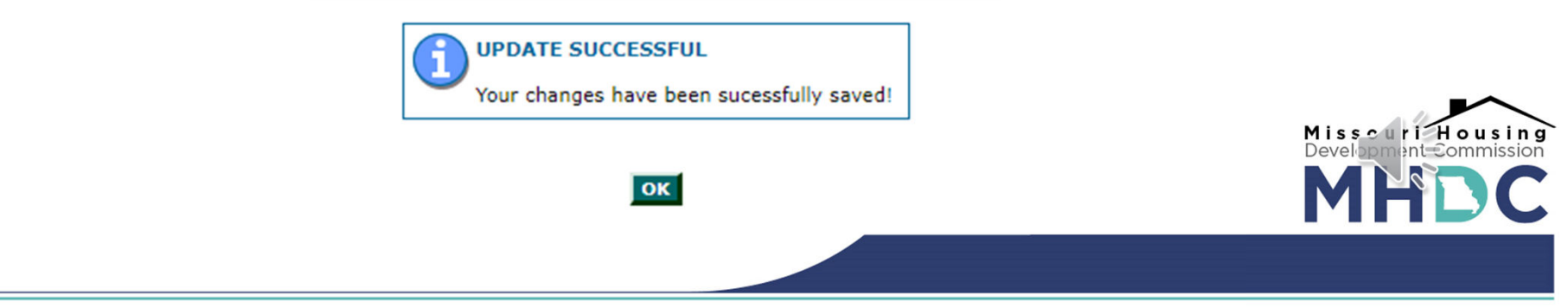

#### **EDOCS STEP BY STEP PROCESS** STEP FOUR: Your file is now uploaded into Lender On Line.

 Click on "Submit" when you are ready to submit your completed file to MHDC.

| Lender: AOD TEST     |                   | FUNDS     | PRE-QUALIFICATIONS      | LOAN STATUS | REPORTS | USE | R ACCU  | UNIS   | ADMI               | NISTRATION                       |
|----------------------|-------------------|-----------|-------------------------|-------------|---------|-----|---------|--------|--------------------|----------------------------------|
| e-MortgageDocs       | Comments          | Printable | Close                   |             |         |     |         |        |                    |                                  |
| PACKAGES FOR LOAN NO | . 183183020262    | - BORROW  | ER, ABBY A              |             |         |     |         |        |                    |                                  |
| MHDC Submission Pac  | kage First Place/ | Next Step | Loans and MCC Initial P | Package     |         |     |         |        | ]<br>Add           | New Submit                       |
| Uploaded Documents   | (1)               |           |                         |             |         |     | Actions | Las    | st Date<br>odified | Initial Submitted<br>Date & Time |
| 1 - MHDC First Pla   | ace Submission Pa | ckage     |                         |             |         | I   | + +     | × 05/1 | 15/2023            |                                  |
|                      |                   |           |                         |             |         |     |         |        |                    |                                  |

 You will be given a confirmation of the date and time the file was submitted to MHDC.

| NEW RESERVATION AVAIL                                                  | ABLE FUNDS PRE-QUALIFICATIO     | NS LOAN STATUS | REPORTS                  | ; L                                  | ISER                                 | ACC                        | OUNTS                                                              | ADMINISTRATION                                                                           |
|------------------------------------------------------------------------|---------------------------------|----------------|--------------------------|--------------------------------------|--------------------------------------|----------------------------|--------------------------------------------------------------------|------------------------------------------------------------------------------------------|
| Lender: AOD TEST                                                       |                                 |                |                          |                                      |                                      |                            |                                                                    |                                                                                          |
| e-MortgageDocs                                                         | ments Printable Close           |                |                          |                                      |                                      |                            |                                                                    |                                                                                          |
| PACKAGES FOR LOAN NO.                                                  |                                 |                |                          |                                      |                                      |                            |                                                                    |                                                                                          |
|                                                                        |                                 |                | L\$                      | <b>0</b> 4                           |                                      |                            |                                                                    |                                                                                          |
| - MHDC Submission Package First P                                      | ace/Next Step Loans and MCC Inn | пат Раскаде    | Add New                  | - Subi                               | nit –                                | Packa                      | ge Submitted                                                       | 02/13/2023 11:14 A                                                                       |
| Uploaded Documents (7)                                                 |                                 |                |                          | Ad                                   | tions                                |                            | Last Date<br>Modified                                              | Initial Submitted<br>Date & Time                                                         |
| 1 - MHDC First Place Submissi                                          | on Package                      |                | 1                        | > 1                                  | Ŷ                                    | ×                          | 02/07/2023                                                         | 02/07/2023 08:02 AN                                                                      |
|                                                                        |                                 |                |                          |                                      |                                      |                            | 00/40/0000                                                         | 02/42/2022 44-44 44                                                                      |
| Form 750                                                               |                                 |                |                          | ن 🔇                                  | - ₽                                  | X                          | 02/10/2023                                                         | 02/13/2023 11:14 AN                                                                      |
| Form 750                                                               |                                 |                |                          | ) ①<br>) ①                           | • Û                                  | ×                          | 02/10/2023                                                         | 02/13/2023 11:14 AM                                                                      |
| Form 750<br>Child Support                                              |                                 |                |                          | ) ①<br>) ①<br>) ①                    | • Û<br>•<br>•                        | ××××                       | 02/10/2023<br>02/10/2023<br>02/10/2023                             | 02/13/2023 11:14 AN<br>02/13/2023 11:14 AN<br>02/13/2023 11:14 AN                        |
| Form 750<br>Child Support<br>Child support<br>Child support            |                                 |                | <br> <br> <br>           | 》 ①<br>》 ①<br>》 ①<br>》 ①             | ①<br>①<br>①<br>①<br>①                | ××××                       | 02/10/2023<br>02/10/2023<br>02/10/2023<br>02/13/2023               | 02/13/2023 11:14 AM<br>02/13/2023 11:14 AM<br>02/13/2023 11:14 AM<br>02/13/2023 11:14 AM |
| Form 750<br>Child Support<br>Child support<br>715 Form<br>VOE 02.01.23 |                                 |                | <br> <br> <br> <br> <br> | 》<br>分<br>分<br>分<br>分<br>分<br>分<br>分 | ・<br>①<br>①<br>①<br>①<br>①<br>①<br>① | ×<br>×<br>×<br>×<br>×<br>× | 02/10/2023<br>02/10/2023<br>02/10/2023<br>02/13/2023<br>02/13/2023 | 02/13/2023 11:14 AN<br>02/13/2023 11:14 AN<br>02/13/2023 11:14 AN<br>02/13/2023 11:14 AN |

Housing

### **DO'S AND DON'TS TO REMEMBER**

### DO

- ✓ Make sure the file is in order before scanning. Follow the file stacking worksheet #505/705/305.
- ✓ Remember to hit "submit" after uploading the file.
- ✓ Send all deficiencies together, not one at a time.

## DON'T

- V Upload the file one document at a time. The entire, complete package should be scanned and submitted in its entirety.
- x Email files. Files must be submitted through LOL.

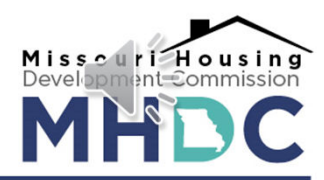

#### CONCLUSION

- All files and documents submitted to MHDC for single family homebuyer programs must be submitted through Lender Online.
- You will want to ensure you have not only uploaded, but also submitted your documents for review.
- You will need to submit both a conditional commitment and postclosing package in this manner for MCCs

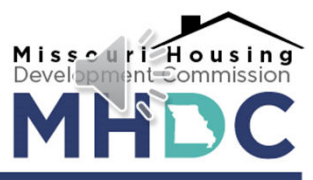